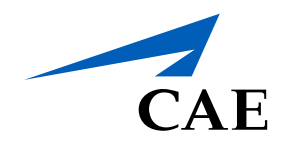

# CAERise eGrading

Grading Methodology

## **Grading Methodology**

Grading is an integral part of the CAE Rise App.

Each session is broken down in multiple tasks that clients must complete to receive a grade between 1 and 4. The grading methodology is as follows:

1 & 2 = Below Standard 3 = Standard 4 = Above Standard

| CAERise                                                  |                                     |                                                      |
|----------------------------------------------------------|-------------------------------------|------------------------------------------------------|
| <   Training Session                                     |                                     |                                                      |
| SA                                                       |                                     | B DOCUMENTS ↔<br>Hide Grades<br>A Collapse All Tasks |
| Client Name A<br>Client 1                                | Client Name B Client 2              |                                                      |
| A320 Standard Type Rating Course   Tuesday Feb 16, 14:34 |                                     |                                                      |
| Session Gradings<br>Tasks                                |                                     | I                                                    |
| 1. Preflight Procedures                                  |                                     | MANDATORY                                            |
| 1 2 3 4 🗳 🚥                                              |                                     |                                                      |
| > DETAILS                                                |                                     |                                                      |
| 2. Taxiing - Procedures                                  |                                     | MANDATORY                                            |
| 1 2 3 4 🖾 🚥                                              |                                     |                                                      |
| > details                                                |                                     |                                                      |
| 0 0/0 0/25<br>Carried-Over Add-Ores Tabla                | 0 O<br>Ner Completed Ner Applicable | 0/2<br>Comments                                      |

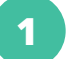

#### Task Name

This is where you'll find the name for each task that needs to be completed during the session.

#### 3 Task View

To edit the task view, you can click on the three dots to access viewing options. The menu allows you to expand/collapse all tasks and view/hide the grades.

### Grades

The grades range from 1 to 4. Grades 1 and 2 are below standard (some below standard grades have a red background). Grade 3 is standard and grade 4 is above standard.

### Comments & Details

The details of a task are notes associated with the task and often relates to the level of automation. To view the details of a task, click on **DETAILS**. To add a comment to a task, click on the speech bubble with the + sign and write your comment.

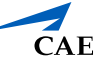